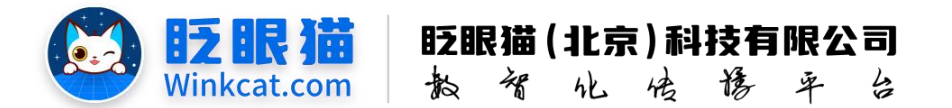

# 《广告配置》操作说明

此文档为"小程序平台操作文档"的一部分。版权归属为"眨眼猫(北京)科技有限公司"及其关联公司、授权公司。未经以上公司授权,请勿以任何形式分享给第三方。

文档以介绍操作流程与运维方法为目的,文中的图片均为示例图片,可能与您的小程序 最终的图片不尽相同。

如发现文档中有任何错误、遗漏、或对文档有任何建议,请联系您的对接服务人员或关 注微信公众号"眨眼猫智慧会务",按上面的提示联系我们。

### 一、使用前提

1、如您使用的是本公司提供的后台服务,则管理后台地址为:

#### https://w.yyhd.club

如非以上后台地址,您需要向您的单位相关负责人或本公司对接人索要后台地址。

2、您需要有小程序平台的管理权限。如您无法登陆后台,请联系您单位相关负责人或本公司对接人。

### 二、什么是广告?

广告是小程序重要的组成模块,通常以图片形式展示。在小程序页面中,我们常用广告 来灵活链接内容与活动。

- 1、广告可实时更新。
- 2、广告可自由配置跳转链接。
- 3、广告的跳转链接可随时替换。

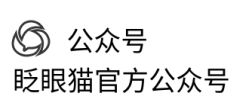

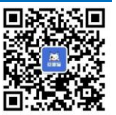

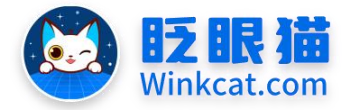

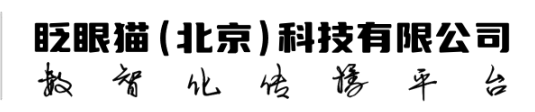

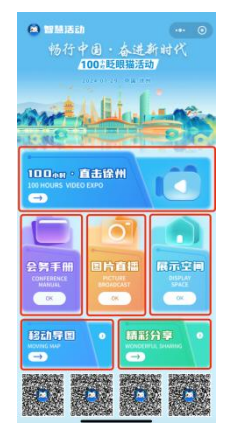

## 三、广告图片在哪里管理?

 1、如果您是定制小程序,进入后台管理首页,点击常用功能——广告列表,既可查看小程 序所有广告图,找到相对应的管理点击编辑,进入管理,如下图所示:

| 1/588            |         |                   |                    |              |        |     |                        |                     | 影中联合              |
|------------------|---------|-------------------|--------------------|--------------|--------|-----|------------------------|---------------------|-------------------|
|                  | E 685   | □rsna cx          |                    |              |        |     |                        |                     |                   |
| <u> </u>         | 44      |                   |                    |              |        |     |                        |                     |                   |
| <sup>100</sup> 2 | C THE A | NO. 5 /* INVESTIG |                    |              |        |     |                        |                     |                   |
| F THE            | 1 81042 |                   | 184 20             |              |        |     |                        | 0                   |                   |
|                  |         |                   |                    |              |        |     |                        | 3                   |                   |
|                  | 104MR   |                   |                    |              |        |     |                        |                     |                   |
|                  |         | 1849 H-1820       | 0 FW2              | \$1 <b>2</b> | ⇒ 权重 ⇒ | 88  | 开始时间                   | ◆ 結果时间              | IN T              |
|                  | . 0 .   | 5858 1            | 【前用】 三利二冊位         |              | 30     | 28  | 2024-11-21 13:03:57    | 2024-11-21 13:03:57 | MM EN R.S.1879    |
|                  |         |                   |                    | ALL A        |        |     |                        |                     |                   |
|                  |         | K860 7            | INTI THERE         |              | 20     | 19  | 2024-11-2112-04-19     | 2024-11-21 13:04:13 |                   |
|                  |         |                   | 1001               |              |        |     |                        |                     |                   |
|                  | 41      |                   |                    | 论坛议程         |        |     |                        |                     |                   |
|                  |         | 5860 3            | 【銀幣】 三利二帝位         |              | 10     | 王常  | 2024-11-21 13:04:27    | 2024-11-21 13:04:27 |                   |
|                  |         |                   |                    | BIA B ST     |        |     |                        |                     |                   |
|                  | -       | 1941 I            | 1001 BICTOR ALBORA | ADRA         |        |     | 2021 11 11 12 12 14 14 | 1014-11-11 15-04-40 | 1010 WAL 10 10 10 |
|                  |         | 0001. 1           | THAT HE HE TAPETO  |              | 0      | 2.8 | 2020-11-21-12-06-80    | 2000-10121-0200-000 | WW ZH ZOND        |
|                  | -       |                   |                    |              |        |     |                        |                     |                   |
|                  |         | 5862 1            | [83] IN/780        |              | 30     | Ξ×  | 2024-11-21 13:04:59    | 2024-11-21 13:04:59 | NW BU ESIRO       |
|                  | 0 )     | 5863 2            | 【田元】三時二百位          | 精彩图片         | 20     | 28  | 2024-11-21 13:05:11    | 2024-11-21 13-05-11 | an fri Seira      |
|                  | 0 (     | 5864 3            | 1871 E0/*84        | 合作品牌         | 10     | Ξ.N | 2024-11-21 13:05:25    | 2024-11-21 13:05:25 |                   |

2、如果您是自创建小程序,进入编辑首页页面,选中相对应的广告,右侧点击编辑,进入 管理,如下图所示:

|                           | ▲ 単三 市時信用定用力100%目示(用時間時代で18140、間COMMAN) | 10+1),缩放后会影响自己放弹。 |          |                 | 11日 オヨカ三十 治理が見ませ  | FREINE DIFF |
|---------------------------|-----------------------------------------|-------------------|----------|-----------------|-------------------|-------------|
|                           | ○ ○○○○○○○○○○○○○○○○○○○○○○○○○○○○○○○○○○○   | < ### G 编辑 ①      |          |                 | C h r 15 75 8181. | BB 88 90    |
| %行平由·泰进新时代<br>100.股期运动    | 1 頭部 LOGO (自定义)                         | (760)             | 图片形式:    |                 |                   |             |
| and a second              | 2 大图 (自定义)                              | (Praise)          | 2 💼 🧰    |                 |                   |             |
| man light                 | 3 分隔空间                                  | CP MARK           | ERTH MAG | <b>展示空</b> 画    |                   |             |
| LO RED DO TO TO TO        | 4 通烂 (自定文)                              | 02868             |          |                 |                   |             |
|                           | 5 三列(自定义)                               | 09800             |          | 848 1.28 TH 100 |                   |             |
| Concert Parts             | 6 两列(自定义)                               | OPIEM             |          |                 |                   |             |
|                           | 7 四列(自定义)                               | (Plata)           |          |                 |                   |             |
|                           | 8 分賜空间                                  | 27618             |          |                 |                   |             |
| ( <b>E</b> ) ( <b>O</b> ) |                                         |                   |          |                 |                   |             |
| 会员手册 图片直接 展示空间            |                                         |                   |          |                 |                   |             |
| MARIAN MEMORATI DAG       |                                         |                   |          |                 |                   |             |
|                           | J                                       |                   |          |                 |                   |             |
|                           |                                         |                   |          |                 |                   |             |
|                           |                                         |                   |          |                 |                   |             |
|                           |                                         |                   |          |                 |                   |             |

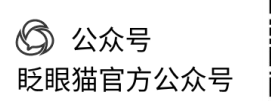

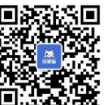

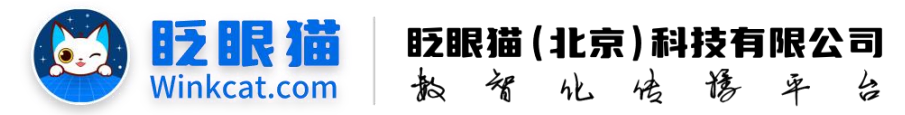

## 四、怎么上传广告图片?

1、进入编辑页后点击"上传图片/广告图片",如下图所示:

| ▲ 首页         | 广告管理 × 1 | CX                                                                                                    | 编辑              | ×                                                  |
|--------------|----------|----------------------------------------------------------------------------------------------------|-----------------|----------------------------------------------------|
| <b>F</b> 本信息 |          |                                                                                                    |                 |                                                    |
|              | -編号:     | 5651                                                                                                    |                 | PO, JPO時式, 大小不相對2000, 当前面片分析率,220~360,出所:1163 (星周) |
|              | *广告位:    | 【始页】五00千倍位。 •                                                                                                    |                 |                                                    |
|              | "广告名称:   | •                                                                                                    | 会务手册            |                                                    |
|              | *广告图片:   | 278826. 8580.4479<br>●<br>▲<br>↓11" ###<br>↓11" ### | CONFERENCE      |                                                    |
|              |          |                                                                                                    | 链接类型: 编码到其它页面 e |                                                    |
|              |          | ④上れ广告の广告部内                                                                                                    | 糖糖: 请输入钮接内容     | 職入領援                                               |
|              | 摘要:      | 请输入病装                                                                                                    | 建林车田检查置路径。以宁井头  |                                                    |

2、选择本地上传,选择相对应的图片,如下图所示:

| 从素材库选择                                                                  |                    |                                                  |    |
|-------------------------------------------------------------------------|--------------------|--------------------------------------------------|----|
| 计令入资源名称                                                                 | 查询                 |                                                  |    |
| +<br>*\\\\.\\(\(\begin{bmatrix} + b & b & b & b & b & b & b & b & b & b | □<br>我要提问<br>分組 14 | ■ #11<br>**情*** 博快讯<br>*1000 ******<br>戦阪分組 (33) | 17 |
| 2023#<br>Ethianexe                                                      |                    | CHART 2 PR                                       |    |

3、有的广告会根据固定大小进行裁剪,如您不需要裁剪的话请点击不裁剪,如下图所示:

| 上传图片            | 7                 |                                   | ×             |
|-----------------|-------------------|-----------------------------------|---------------|
| 选择              | 原文件               | 剪裁                                | 操作            |
| 1.png           | ¥Ħ                | 安<br>注<br>(29覧 ( renore)<br>(予5期) | ◆szite<br>新闻注 |
| 大小: 83.03       | 2 KB 速度: 0 B      | 状态:未上传                            |               |
| ( entre entre 1 | The concentration |                                   |               |
|                 |                   |                                   | 取消 确定         |

4、最后点击上传,上传成功后点击确定,即完成广告图片的上传。

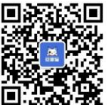

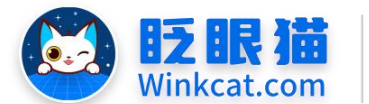

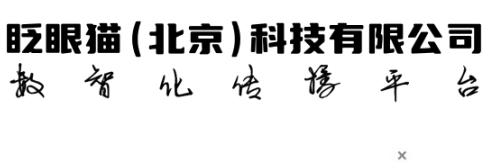

| 人素材库选择  | ¥              |                     |                  |
|---------|----------------|---------------------|------------------|
| 赴择      | 原文件            | 剪裁                  | 操作               |
| ] 1.png | 关注             | 关注 ¥                | <b>◆上传</b><br>删除 |
|         |                | (了剪裁 (220×100) ②不剪裁 |                  |
| 大小: 379 | 9.62 KB 速度:0 B | 状态:未上传              | 1                |
| +选择文件夹  | ▼ □从素材库选择      | ◆ 全部上传              |                  |
|         |                |                     | 2                |
|         |                |                     |                  |
|         |                |                     | <b>\</b> _       |
|         |                |                     | 取消 确             |

5、广告图片上传成功后,最后点击修改/保存,即完成广告图片的替换,如下图所示:

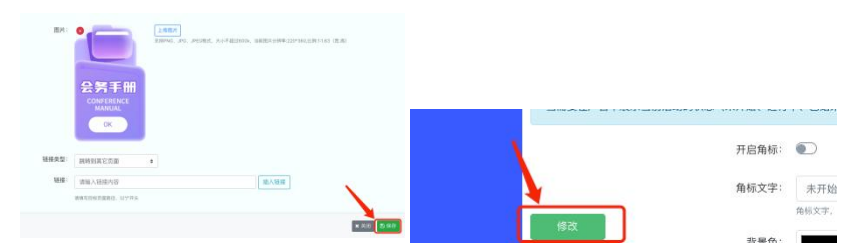

## 五、怎么配置链接?

目前广告支持配置多种链接类型,分别是:

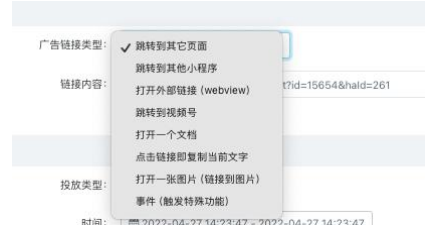

1、跳转到其它页面

支持跳转至小程序的其它页面,比如内容页/活动页/列表页/专辑页等,具体操作请于 "《怎么为广告插入链接》操作说明"查看。

2、跳转到其它小程序

跳转到任何小程序,具体操作请于"《小程序之间怎么相互跳转》操作说明"查看。

3、打开外部链接

跳转到其它 h5 页面,如微信文章,图片直播等,具体操作请于"《怎么在小程序中打 开网页 H5》操作说明" / "《公众号绑定小程序》操作说明" 查看。

- 4 -

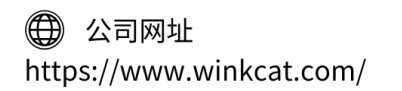

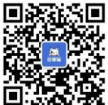

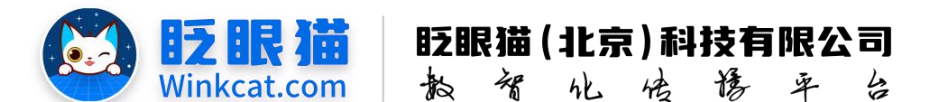

4、跳转到视频号

持跳转至视频号主页/视频/直播/活动,具体操作请于"《小程序怎么跳转到视频号》操 作说明"查看。

5、打开一个文档

支持直接打开一个文档,比如 PDF/PPT/WORD/EXCEL 等文件,具体操作请于"《广告位打开一个文档》操作说明"查看。

6、点击复制当前文字

支持直接复制文字内容或链接内容,选择该类型后,按照提示填写相对应的文字说明,如: copy://复制的文字。

7、打开一张图片

直接打开图片,支持放大查看。选择该类型后,直接上传一张广告图片即可。

8、事件

暂仅支持节目/频率播放页中的功能按钮事件链接。

以上就是一个广告的配置全程讲解的方法。如果有任何问题, 欢迎联络您的对接人员。关注 微信公众号: 眨眼猫、眨眼猫智慧会务、眨眼猫智慧导览,随时联系我们,并获取我们的最 新信息!

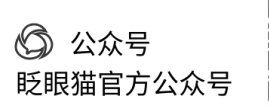

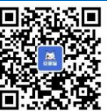